# מדריך חיבור

### מערכת הפעלה נתמכות

באמצעות התקליטור Software and Documentation, תוכל להתקין את תוכנת המדפסת במערכות ההפעלה הבאות:

- Windows 7 •
- Windows Server 2008 R2
  - Windows Server 2008
    - Windows Vista •
  - Windows Server 2003
    - Windows XP •
- Mac OS X version 10.5 or later
  - Red Hat Enterprise Linux WS .
    - openSUSE Linux •
- SUSE Linux Enterprise Desktop
  - SUSE Linux Enterprise Server
    - Debian GNU/Linux
      - Ubuntu Linux •
    - Linpus Linux Desktop •
    - Red Flag Linux Desktop
      - Fedora •
      - Linux Mint •
      - PCLinuxOS •

#### הערות:

- עבור מערכות הפעלה של Windows, מנהלי ההתקנים וכלי השירות נתמכים הן עבור גרסאות bit-32 והן עבור גרסאות bit-64.
  - למנהלי התקנים וכלי שירות שתואמים ל- Mac OS X גרסה 10.4, בקר באתר האינטרנט של Lexmark בכתובת http://support.lexmark.com.
    - לגרסאות של מערכות הפעלה ספציפיות של Linux שנתמכות, בקר באתר האינטרנט של Lexmark בכתובת . http://support.lexmark.com.
      - למידע נוסף על תאימות תוכנה עם כל מערכות ההפעלה האחרות, פנה לתמיכה הלקוחות.

# התקנת המדפסת באמצעות התקליטור Software and Documentation

- סגור את כל היישומים הפתוחים. 1
- .Software and Documentation הכנס את התקליטור 2

אם תיבת הדו-שיח של ההתקנה אינה מופיעה לאחר רגע, הפעל את התקליטור ידנית:

- א לחץ על 🕗, או לחץ על התחל ולאחר מכן לחץ על הפעלה.
- ב בתיבה התחל חיפוש או הפעלה, הקלד D:\setup, כאשר D היא אות כונן התקליטורים.
  - . לחץ על Enter או לחץ על אישור.
  - לחץ על **התקנה** ולאחר מכן בצע את ההוראות שעל המסך. **3**

**מדריך חיבור** עמוד 2 מתוך 5

# התקנת המדפסת בצורה מקומית (Windows)

**הערה:** אם התקליטור *Software and Documentation* אינו תומך במערכת ההפעלה, עליך להשתמש ב**אשף הוספת מדפסת**. ייתכן שקיימים עדכונים לתוכנת המדפסת באתר האינטרנט של Lexmark בכתובת www.lexmark.com.

### מהי הדפסה מקומית?

*הדפסה מקומית* היא הדפסה למדפסת המחוברת באופן מקומי (מדפסת שמחוברת ישירות למחשב עם כבל USB). בעת הגדרת סוג זה של מדפסת, עליך להתקין את תוכנת המדפסת *לפני* חיבור כבל USB. למידע נוסף, עיין בתיעוד ההתקנה המצורף למדפסת.

באפשרותך להשתמש בתקליטור *תוכנה ותיעוד* להתקנת תוכנת המדפסת הדרושה במרבית מערכות ההפעלה מסוג Windows.

### התקנת המדפסת באמצעות אשף הוספת המדפסת (Windows)

הערה: לרשימה של מערכות הפעלה נתמכות של Windows, ראה "מערכת הפעלה נתמכות" בעמוד 1.

- סגור את כל התוכניות הפתוחות. 1
- .Software and Documentation הכנס את התקליטור 2
  - סגור את תוכנת ההתקנה. 3
    - הוסף את המדפסת: 4
- א לחץ על 🥙, או לחץ על התחל ולאחר מכן לחץ על הפעלה.
- ב בשדה התחל חיפוש או הפעלה, הקלד control printers.
  - . לחץ על Enter או לחץ על אישור ג
    - ד באזור **מטלות מדפסת**, לחץ על
- 5 כשתישאל, בחר להתקין מדפסת מקומית ולאחר מכן לחץ על **מתוך דיסק**.
  - ציין את מיקום תוכנת המדפסת. 6

.DVD/ הערה: הנתיב צריך דומה לנתיב Drivers\Print\GDI\, כאשר D היא אות כונן התקליטורים./DVD.

. לחץ על **אישור 7** 

# התקנת מדפסות ברשת (Windows)

#### מהי הדפסה ברשת?

בסביבות Windows, אפשר להגדיר מדפסות רשת להדפסה ישירה או להדפסת משותפת. שתי שיטות ההדפסה ברשת מחייבות התקנה של תוכנת מדפסת ויצירה של יציאת רשת.

| דוגמה | שיטת הדפסה                                                                                                    |
|-------|----------------------------------------------------------------------------------------------------|
|       | הדפסת IP<br>• המדפסת מחוברת ישירות לרשת באמצעות כבל רשת, דוגמת כבל Ethernet.<br>• תוכנת המדפסת מותקנת בדרך כלל בכל מחשב רשת. |

**מדריך חיבור** עמוד 3 מתוך 5

| דוגמה | שיטת הדפסה                                                                                                    |
|-------|----------------------------------------------------------------------------------------------------|
|       | שיתוף הדפסה<br>• המדפסת מחוברת לאחד המחשבים ברשת באמצעות כבל מקומי, דוגמת כבל USB או כבל מקבילי.<br>• תוכנת המדפסת מותקנת במחשב המחובר למדפסת.<br>• במהלך התקנת התוכנה, המדפסת מוגדרת כ"משותפת" כדי שמחשבים אחרים ברשת יוכלו להדפיס אליה. |

#### התקנת המדפסת ברשת חוטית

לפני שתתקין את המדפסת ברשת חוטית, ודא שהשלמת את ההתקנה הראשונית של המדפסת, וכי המדפסת מחוברת לרשת Ethernet פעילה באמצעות כבל Ethernet.

- סגור את כל התוכניות הפתוחות. 1
- . Software and Documentation הכנס את התקליטור 2

אם מסך ההתקנה אינו מופיע לאחר רגע, הפעל את התקליטור ידנית:

- א לחץ על 🛷 או לחץ על התחל ולאחר מכן לחץ על הפעלה.
- ב בתיבה התחל חיפוש או הפעלה, הקלד D:\setup.exe, הא אות כונן התקליטורים/DVD.
  - או לחץ על Enter או לחץ על אישור. ג לחץ על אישור
  - לחץ על התקנה ובצע את ההוראות שעל מסך המחשב. **3**

הערה: כדי להגדיר את מדפסת באמצעות כתובת IPv6 סטטית, IPv6 או סקריפט, בחר אפשרויות מתקדמות > כלי מנהל מערכת.

- בחר חיבור Ethernet ולאחר מכן לחץ על המשך. 4
- 5 חבר את הכבל המתאים למחשב ולאחר מכן למדפסת כאשר תונחה לעשות זאת.
  - . בחר את המדפסת ברשימה ולאחר מכן לחץ על המשך.

. הערה: אם המדפסת המוגדרת אינה מופיעה ברשימה, לחץ על שינוי חיפוש.

בצע את ההוראות שעל מסך המחשב. 7

#### שיתוף המדפסת ברשת

- סגור את כל היישומים הפתוחים. 1
- .Software and Documentation הכנס את התקליטור 2

המתן להופעת **מסך הפתיחה**.

אם התקליטור אינו מופעל לאחר דקה, בצע את הפעולות הבאות:

- . א לחץ על 🕗 או לחץ על התחל ולאחר מכן לחץ על הפעלה.
- ב בתיבה התחל חיפוש או הפעלה, הקלד D:\setup.exe, האשר D היא אות כונן התקליטורים/DVD.
  - . לחץ על Enter או לחץ על אישור ג
  - לחץ על **התקנה** ובצע את ההוראות שעל מסך המחשב.
  - **4** כשתתבקש, בחר את המדפסת שברצונך להתקין ולאחר מכן לחץ על הוספת מדפסת.
  - 5 בחלונית השמאלית, תחת רכיבים נבחרים לחץ הסימן + שלצד דגם המדפסת שזה עתה הוספת.

. לחץ על **יציאה** 6

בחלונית הימנית, בחר את היציאה שבה המדפסת מחוברת פיזית. **LPT1** נבחרת כברירת מחדל.

- לחץ על + שלצד משותפת ולאחר מכן בחר משותפת. **7**
- 8 לחץ על **שם שיתוף**, ולאחר מכן הקלד את שם המדפסת המשותפת בשדה **שם שיתוף** בחלונית הימנית.
- 9 אם מתאים לרשת שלך, בחר פרסם מדפסת בספרייה פעילה והזן את המידע המשויך בחלונית הימנית.
- **10** אם ברצונך שמנהל התקן המדפסת יהיה מנהל התקן ברירת המחדל, בחר **מנהל התקן ברירת מחדל**.
- **11** אם ברצונך לשייך פרופיל מנהל התקן עם המדפסת, לחץ על פרופיל מנהל התקןובחר את התצורה בחלונית הימנית.
  - 12 כדי לכלול הערות כלשהן או פרטים ספציפיים למיקום עבור המדפסת, לחץ על הערות > מיקום.
    - 13 בחר את כל הרכיבים האחרים שברצונך להתקין ולאחר מכן לחץ על סיום.
      - . בצע את ההוראות שעל מסך המחשב

# (Macintosh) התקנת המדפסת בצורה מקומית

### לפני התקנת המדפסת בצורה מקומית (Macintosh)

ניתן לחבר את המדפסת לרשת מקומית באמצעות כבל USB. בעת הגדרת המדפסת באופן זה, התקן *תחילה* את תוכנת המדפסת, לפני חיבור הכבל. לקבלת מידע נוסף, ראה את התיעוד שמצורף למדפסת.

ניתן להשתמש בתקליטור Software and Documentation כדי להתקין את התוכנה הנדרשת של המדפסת.

הערה: ניתן גם להוריד את מנהל התקן המדפסת באתר האינטרנט שלנו בכתובת www.Lexmark.com.

# יצירת תור הדפסה ב- Printer Setup Utility או Printer Setup Utility

להדפסה מקומית ממחשב Macintosh, עליך ליצור תור הדפסה:

- . התקן את קובץ מנהל ההתקן במחשב
- א הכנס את התקליטור Software and Documentation ולאחר מכן לחץ פעמיים על חבילת ההתקנה עבור המדפסת.
  - בצע את ההוראות שעל מסך המחשב.
  - ג בחר את היעד ולאחר מכן לחץ על **המשך**.
    - ד במסך התקנה קלה, לחץ על התקנה.
  - ה הקלד את מהסיסמה ולאחר מכן לחץ על אישור. כל התוכנה הנדרשת מותקנת במחשב.
  - ו לחץ על הכרטיסייה **סגור** עם השלמת ההתקנה.
    - :בתפריט Finder, נווט אל **2**

### Applications > Utilities

- .Print Center או Printer Setup Utility לחץ פעמיים על 3
  - :14 ודא שתור ההדפסה נוצר
- אם מדפסת המחוברת באמצעות USB מופיעה ברשימה "מדפסת", צא מ- Printer Setup Utility או Printer Center.
- אם מדפסת המחוברת באמצעות USB אינה מופיעה ברשימה "מדפסת", ודא שכבל ה- USB מחובר היטב ושהמדפסת מופעלת.
  לאחר שהמדפסת מופיעה ברשימה "מדפסת", צא מ- Printer Setup Utility או Printer Center.

**מדריך חיבור** עמוד 5 מתוך 5

## התקנת המדפסת ברשת חוטית (Macintosh)

- 1 התקן את קובץ מנהל ההתקן במחשב:
- א הכנס את התקליטור Software and Documentation ולאחר מכן לחץ פעמיים על חבילת ההתקנה עבור המדפסת.
  - בצע את ההוראות שעל מסך המחשב.
  - ג בחר את היעד ולאחר מכן לחץ על **המשך**.
    - ד במסך התקנה נרגילה, לחץ על **התקנה**.
  - ה הקלד את הסיסמה ולאחר מכן לחץ על אישור. כל התוכנה הנדרשת מותקנת במחשב.
    - ו לחץ על **סגור** עם השלמת ההתקנה.
      - **2** הוסף את המדפסת:
        - להדפסת IP:

#### עבור Mac OS X גרסה 10.5 או מתקדמת יותר

- :א בתפריט Apple, נווט אל
- System Preferences > Print & Fax
- **ב** לחץ על + ולאחר מכן לחץ על הכרטיסייה IP.
- ג הקלד את כתובת ה- IP של המדפסת בשדה כתובת ולאחר מכן לחץ על **הוספה**.

#### ב- Mac OS X גרסת 10.4 או גרסאות מוקדמות יותר

- א בתפריט Finder, נווט אל:
- Applications > Utilities
- ב לחץ פעמיים על Printer Setup Utility או Printer Setup Utility.
- ג מתוך Printer List לחץ על הוספה ולאחר מכן לחץ על IP Printer.
- ד הקלד את כתובת ה- IP של המדפסת בשדה כתובת ולאחר מכן לחץ על הוספה.
  - להדפסת AppleTalk

. מופעל במדפסת AppleTalk הערה: ודא ש-

#### ב- Mac OS X גרסת 10.5

- א בתפריט Apple, נווט אל: System Preferences > Print & Fax
- ב לחץ על + ולאחר מכן: AppleTalk בחר את המדפסת מתוך הרשימה > הוספה

#### ב- Mac OS X גרסת 10.4 או גרסאות מוקדמות יותר

- א בתפריט Finder, נווט אל: Applications > Utilities
- ב לחץ פעמיים על Printer Setup Utility או Printer Setup
  - ג מתוך Printer List לחץ על הוספה.
- .Default Browser > More Printers לחץ על הכרטיסייה
  - . מהתפריט המוקפץ הראשון, בחר את AppleTalk.
- ו מהתפריט המוקפץ השני, בחר את Local AppleTalk Zone.
  - ד בחר את המדפסת ברשימה ולאחר מכן לחץ על **הוספה**.

**הערה:** אם המדפסת אינה מוצגת ברשימה, ייתכן שתצטרך להוסיף אותה באמצעות כתובת IP. לקבלת מידע נוסף, פנה לאיש התמיכה במערכת.